# ATON

## DriveMaster

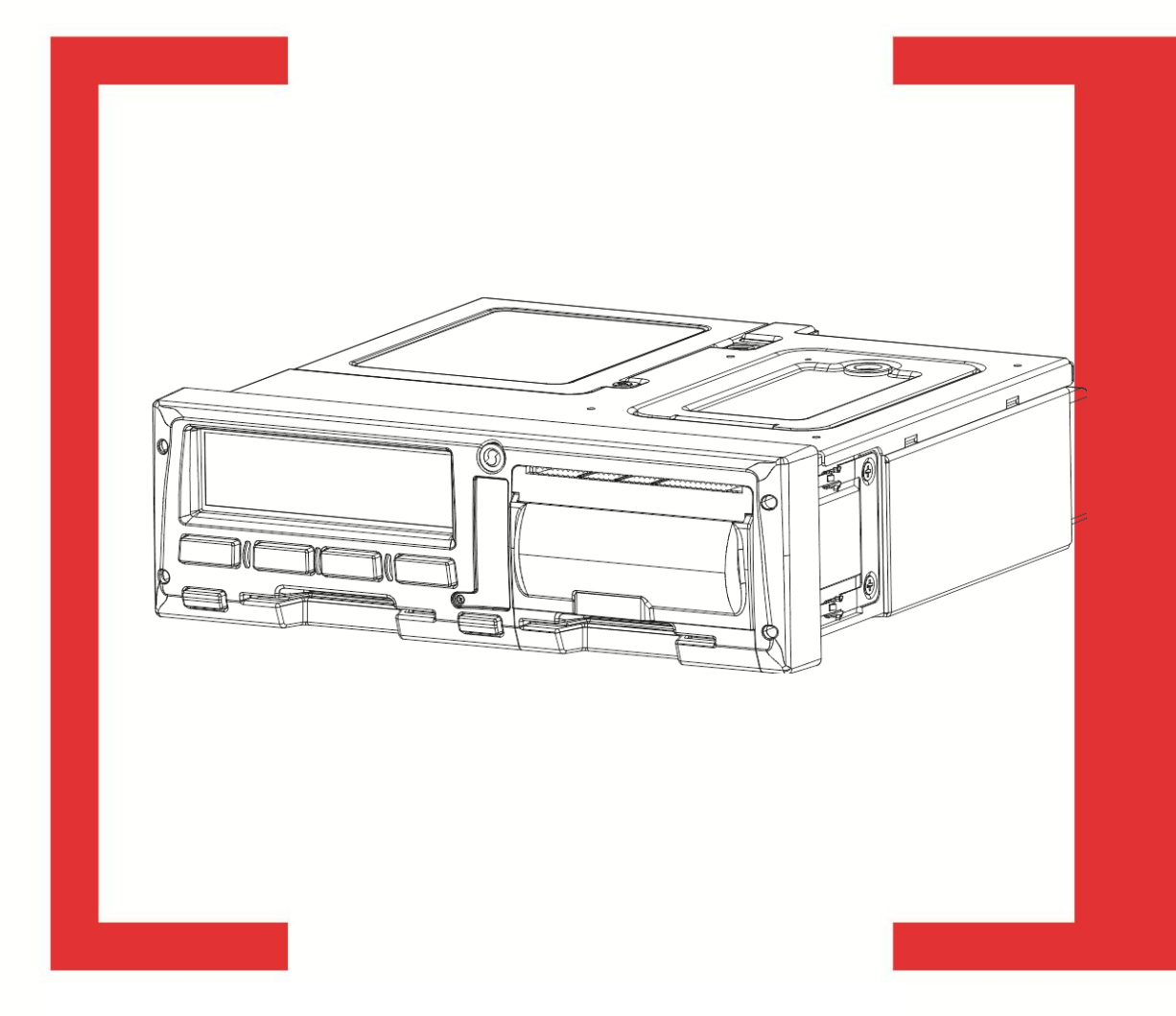

## Руководство пользователя

Руководство пользователя Версия документа: 2.00 (от 03.09.2014)

#### Содержание

| 1. | Вве  | дение                                          | .4  |
|----|------|------------------------------------------------|-----|
|    | 1.1. | Сокращения                                     | .4  |
|    | 1.2. | Условные обозначения                           | .4  |
| 2. | Уст  | ановка и настройка DriveMaster                 | .5  |
|    | 2.1. | Установка ПО                                   | .5  |
|    | 2.2. | Подключение тахографа                          | .6  |
| 3. | Осн  | ювное меню DriveMaster                         | . 8 |
| 4. | Mei  | ню навигации: основные параметры и документы 1 | 0   |
|    | 4.1. | Основные параметры                             | 0   |
|    | 4.2. | Документы                                      | 1   |

## 1.Введение

ПО DriveMaster позволяет произвести первичную настройку, калибровку тахографа и подготовить для печати отчетные данные с тахографов АТОЛ Drive 5, АТОЛ Smart.

Данное руководство предназначено для авторизованных мастерских и включает в себя описание установки и основного функционала ПО DriveMaster, а также примеры отчетов.

#### 1.1. Сокращения

- ПК Персональный компьютер
- ПО Программное обеспечение

#### 1.2. Условные обозначения

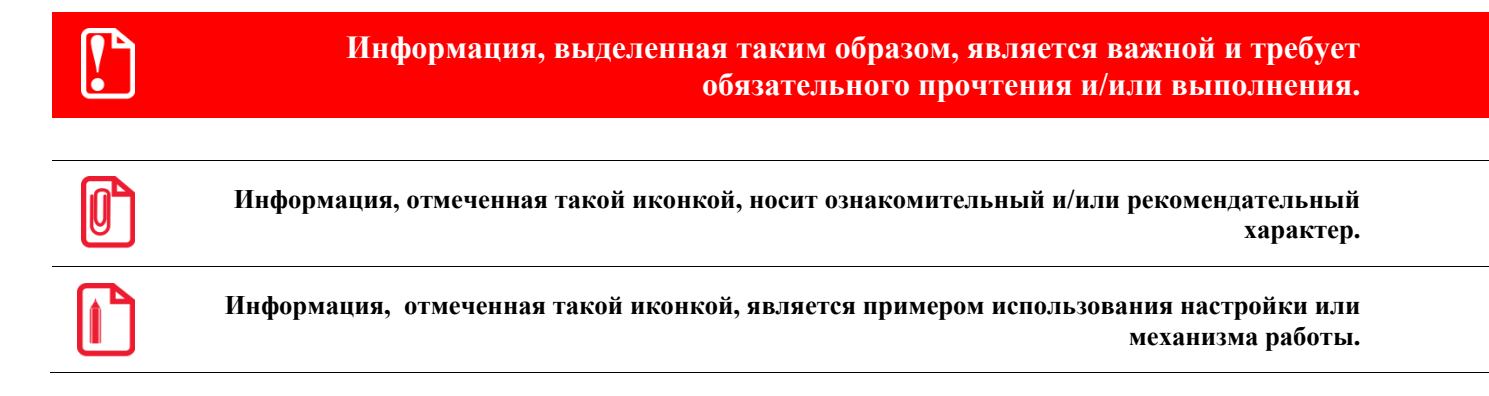

## 2.Установка и настройка DriveMaster

#### 2.1. Установка ПО

Установочный файл DriveMaster доступен для загрузки с сайта компании АТОЛ Драйв по адресу <u>http://atoldrive.ru/produkty/dokumentatsiya-i-po/</u>.

После загрузки файла на ПК ПО необходимо установить. Для этого используется стандартный мастер установки.

Ниже по тексту показаны основные шаги при установке DriveMaster.

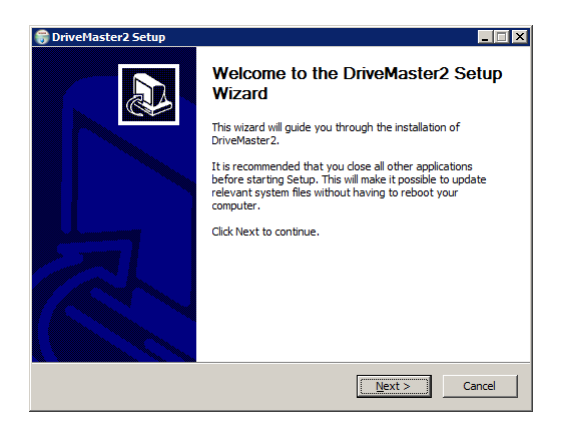

По умолчанию будет предложена папка для установки:

C:\Program Files\ATOL Drive\DriveMaster2 или C:\Program Files (x86)\ATOL Drive\DriveMaster2 для 64-разрядной операционной системы.

Выберите «Next».

| 🗑 DriveMaster2 Setup                                                                                                    | X |
|----------------------------------------------------------------------------------------------------|---|
| Choose Start Menu Folder<br>Choose a Start Menu folder for the DriveMaster2 shortcuts.                                                                                                    |   |
| Select the Start Menu folder in which you would like to create the program's shortcuts. You<br>can also enter a name to create a new folder.                                               |   |
| Атол Драйв                                                                                                    | 1 |
| IC-snovbell.ru 7-Zp Accessories Administrative Tools Adobe Adobe LiveCycle E52 Adobe Master Collection C56 AlmP3 AOLE ArcSoft Webcam Suite Caminova CoreIDRAW Graphics Suite X6 (64-Bit) ✓ |   |
| Nullsoft Install System v2:46                                                                                                    |   |

После запуска загруженного файла DriveMaster2\_Setup.exe на экране появится окно, согласно картинке слева.

Выберите «Next».

| Choose Install Location                                                                            |                                                                     |                  | Nill             |
|----------------------------------------------------------------------------------------------------|---------------------------------------------------------------------|------------------|------------------|
| Choose the folder in which to                                                                      | install DriveMaster 2.                                              |                  |                  |
| Setup will install DriveMaster2<br>Browse and select another fo                                    | 2 in the following folder. To inst<br>Ider. Click Next to continue. | all in a differe | nt folder, click |
|                                                                                                    |                                                                     |                  |                  |
|                                                                                                    |                                                                     |                  |                  |
| Destination Folder                                                                                 |                                                                     |                  |                  |
| Destination Folder                                                                                 | TOL Drive (Drive Master 2                                           |                  | B <u>r</u> owse  |
| Destination Folder                                                                                 | TOL Drive\DriveMaster2                                              |                  | Browse           |
| Destination Folder<br>CAProgram Files (x85)W<br>Space required: 96.4MB<br>Space available: 412.4GB | TOL Drive Drive Master 2                                            |                  | Browse           |

Для начала установки нажмите кнопку «Install».

По завершении установки нажмите кнопку «Next».

| 🗑 DriveMaster2 Setup                                                                                                    |
|----------------------------------------------------------------------------------------------------|
| Installation Complete<br>Setup was completed successfully.                                                                                                    |
| Completed                                                                                                    |
| Output folder: C: (Program Files (x86) (ATOL Drive[DriveMaster2       Create shortcut: C: (Program Data [Microsoft] (Windows[Start Menu]Programs (ATon Др       Output folder: C: (Program Files (x86) (ATOL Drive[DriveMaster2       Create shortcut: C: (Visers Public)Desktop       Output folder: C: (Visers Public)Desktop       Output folder: C: (Visers Public)Desktop       Output folder: C: (Visers Public)Desktop) (DavieMacrep2.Ink       Output folder: C: (Program Files (x86) (ATOL Drive] DriveMaster 2       Create divisition: C: (Program Tiles (x86) (ATOL Drive] DriveMaster 2       Output folder: C: (Program Tiles (x86) (ATOL Drive] DriveMaster 2       Output folder: C: (Program Tiles (x86) (ATOL Drive] DriveMaster 2       Output folder: C: (Program Tiles (x86) (ATOL Drive] DriveMaster 2       Output folder: C: (Program Tiles (x86) (ATOL Drive] DriveMaster 2       Completed |
| Nullsoft Install System v2.46                                                                                                    |

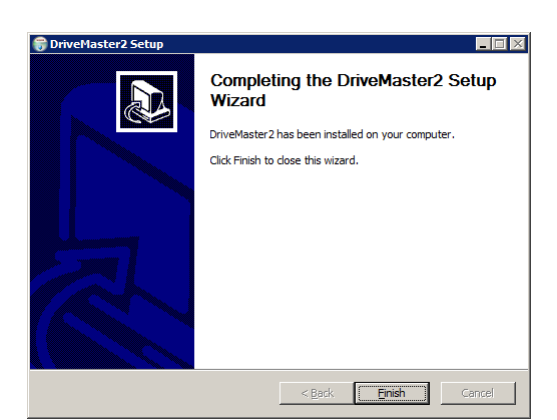

Для выхода из мастера установки нажмите кнопку «Finish».

#### 2.2. Подключение тахографа

Подключение тахографа осуществляется посредством кабеля типа USB 2.0 А-А к USBразъемам тахографа и ПК соответственно.

После подключения тахографа необходимо установить карту мастерской и ввести ПИН-код.

После чего следует перейти нажатием кнопки «ОК» к меню нулевого уровня и выбрать пункт «Настройки»:

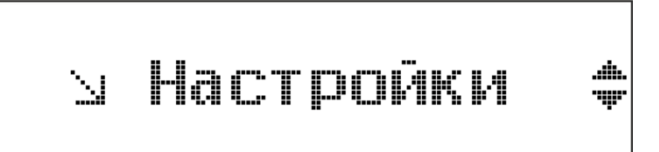

Далее следует перейти к пункту «USB-режим»:

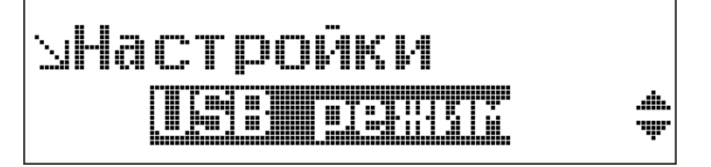

И выбрать пункт «Соединение с ПК»:

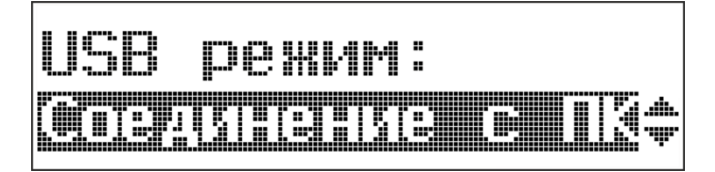

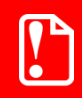

По окончании калибровки необходимо выставить «USB режим/Обычный».

Подключение тахографа осуществляется через программный эмулятор СОМ-порта. Настройка и установка драйвера эмулятора происходит стандартными средствами ОС «Установки и удаления оборудования».

Если при обнаружении нового устройства мастер установки оборудования запросит путь к файлам, укажите путь к файлу драйвера (при установке по умолчанию находится в директории C:\ATOL Drive\DriveMaster\Driver\_AtolDrive).

### 3. Основное меню DriveMaster

После установки ПО DriveMaster на рабочем столе появится ярлык быстрого доступа.

Также запуск программы возможен через меню Пуск (Пуск/ДрайвМастер2).

После запуска программы открывается основное окно:

| DriveMaster |                          |                          |                 |
|-------------|--------------------------|--------------------------|-----------------|
| Файл Правка |                          |                          |                 |
|             |                          | <b>T</b>                 |                 |
| Основные    | Гос. номер               | строка                   | RUS             |
| параметры   | VIN                      | до 17 символов           |                 |
|             | Задать Дату/Время        | Изменить Автоматически   | 1               |
| _           | Дата                     |                          | ДД-ММ-ГГГГ      |
| Документы   | Время                    |                          | 44:MM:CC        |
|             | Часовой пояс, ч          | часовой пояс от 2 до 9   |                 |
|             | Коэффициент W, имп/км    | число от 400 до 64 255   |                 |
|             | Константа К, имп/км      | число от 400 до 64 255   |                 |
|             | Марка шин                | строка                   | ]               |
|             | Длина окружности шин, см | положительная величина   | ]               |
|             | Частота ТСО1 по CAN, мс  | 20 💌                     |                 |
|             | Путь по одометру, км     | число от 0 до 99999999,9 | до 99999999,9   |
|             | Макс. скорость, км/ч     | число от 0 до 250        | до 250          |
|             | Имп./оборот КПП          | число от 0 до 64,255     | от 0 до 64,255  |
|             | Коэффициент В6/В7        | число от 400 до 64 255   | ]               |
|             | Дата калибровки          |                          | дд-мм-гггг      |
|             | Дата след. калибровки    |                          | дд-мм-гггг      |
|             |                          |                          |                 |
|             |                          |                          |                 |
| Готов       |                          |                          | v.2.0 build 289 |

#### Вкладка Файл

На вкладке Файл доступны следующие функции:

- Открыть (не поддерживается в данной версии ПО);
- Сохранить (не поддерживается в данной версии ПО);
- Выход.

При работе возможно сохранение введенных параметров отдельным файлом с расширением dmc. Данный файл будет доступен для открытия в программе и последующей загрузке данных в тахограф.

#### Вкладка Правка

На вкладке Правка возможно отредактировать параметры Мастерской. При переходе открывается следующее окно:

| 🔏 Параметры ма   | - 🗆 🗵       |  |
|------------------|-------------|--|
| Мастерская       | Организация |  |
| Адрес            | Адрес       |  |
| Номер мастерской | PΦ 0000     |  |
|                  |             |  |
|                  | ОК          |  |

Укажите основные сведения о Мастерской: наименование, адрес, а также присвоенный регистрационный номер министерством транспорта РФ.

#### Панель инструментов

Также основное окно программы содержит Панель инструментов следующего вида:

|  |  |  | 7 | 7 |
|--|--|--|---|---|
|--|--|--|---|---|

Первые две кнопки панели инструментов соответствуют функциям вкладки Файл: открыть и сохранить соответственно (не поддерживается в текущей версии ПО).

Далее представлен раскрывающийся список, в котором следует указать виртуальный СОМпорт ATOL Drive USB, по которому установлено соединение.

Далее расположена кнопка, по нажатии которой происходит выгрузка данных из памяти тахографа. И следом за ней расположена кнопка, по нажатии которой происходит загрузка введенных данных в память тахографа.

## 4.Меню навигации: основные параметры и документы

Основное окно программы содержит также меню навигации. В меню представлены две категории: основные параметры и документы.

#### 4.1. Основные параметры

В таблице ниже представлено описание основных параметров калибровки (вкладка «Основные параметры»):

| Наименование параметра<br>в ПО | Описание параметра                                                                                                    |
|--------------------------------|----------------------------------------------------------------------------------------------------|
| Гос.номер                      | Укажите регистрационный номер TC, а также код региона регистрации.                                                                                                    |
|                                | Справа в раскрывающемся списке укажите страну регистрации TC, по умолчанию установлен вариант «RUS» - Россия.                                                                                                    |
| VIN                            | Укажите VIN - идентификационный номер TC (можно найти на заводской табличке TC или в документах TC).                                                                                                    |
| Дата<br>Время                  | Для настройки даты и времени необходимо выставить флажок «Изменить».<br>Флажок «Автоматически» устанавливает дату и время согласно установленным на ПК.                                                                                                    |
| Часовой пояс, ч                | Укажите часовой пояс по UTC.                                                                                                    |
| Коэффициент W, имп/км          | Укажите характеристический коэффициент транспортного средства (w).                                                                                                    |
| Константа К, имп/км            | Укажите постоянную тахографа К.                                                                                                    |
| Марка шин                      | Укажите размерность колес. Обозначение размерности шины можно списать непосредственно с ее ведущего колеса.                                                                                                    |
| Длина окружности шин,<br>см    | Укажите длину окружности шины. Измерение длины окружности колес должно происходить на транспортном средстве в снаряженном состоянии без груза, давление в шинах должно соответствовать инструкциям изготовителя, износ шин должен быть в пределах, допускаемых законодательством. |
| Частота ТСО1 по САМ, мс        | Укажите приоритет посылки ТСО1.                                                                                                    |
| Путь по одометру, км           | Укажите пробег ТС на момент проведения калибровки.                                                                                                    |

| Наименование параметра<br>в ПО | Описание параметра                                                                                                    |
|--------------------------------|----------------------------------------------------------------------------------------------------|
| Макс.скорость, км/ч            | Укажите максимальную скорость TC. Максимальная скорость устанавливается в соответствии с действующим законодательством на допустимую максимальную скорость для данного вида TC, а так же принимаются во внимание указания владельца транспортного средства (по желанию владельца TC максимальная допустимая скорость может быть уменьшена). |
| Имп./оборот КПП                | Укажите количество импульсов датчика скорости на оборот вала КПП.                                                                                                    |
| Коэффициент В6/В7              | Подберите коэффициент для отображения точной скорости на спидометре.                                                                                                    |
| Дата калибровки                | Автоматически указывается текущая дата.                                                                                                    |
| Дата след.калибровки           | Укажите дату следующей калибровки TC.<br>По умолчанию предлагаемая тахографом дата на два года больше<br>текущей.                                                                                                    |

#### 4.2. Документы

На вкладке «Документы» меню навигации можно автоматически сформировать сертификат о калибровке и калибровочную табличку на основе введенных данных.

Калибровочная табличка представляет собой наклейку, которую необходимо поместить на доступное для обзора место кузова TC; в табличке содержится информация о дате последней калибровке и установленных калибровочных параметрах.

Сертификат о калибровке представляет собой документ, который удостоверяет факт и результаты калибровки средства измерений.

Выбор нужного документа происходит переключением вкладок «Отчет» и «Табличка».

Заполнение полей документов происходит автоматически на основе введенных данных на вкладке «Основные параметры».

По нажатии кнопки «Печать» происходит автоматическое формирование файлов report.pdf и label.pdf.

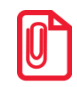

Для открытия документов на ПК должна быть установлена программа для просмотра файлов PDF.

Ниже показаны примеры:

• Сертификат о калибровке (report.pdf):

|                       | Приложение 1. Пример | сертификата о калибровке |
|-----------------------|----------------------|--------------------------|
| Сертификат калибровки | Заказ №              | PK/000002/14             |
| тахографа             | Дата                 | 29.08.2014               |
|                       | -                    | •                        |

| Заказчик                                        | Мастерская РФ 0077                  |           |
|-------------------------------------------------|-------------------------------------|-----------|
| Иванов Петр Васильевич                          | ООО "Название"                      |           |
| МО, г. Балашиха ул. Текстильщиков д. 11, кв. 19 | г.Москва, ул. Б.Новодмитровская, д. | 14, стр.2 |

|               | Тахограф         | <b>I</b> | 1      | ранспортное средство |
|---------------|------------------|----------|--------|----------------------|
| Производитель | ООО "АТОЛ ДРАЙВ" |          | Γoc. № | AB8683 777           |
| Модель        | Drive 5          |          | VIN    | X8930064790AC4451    |
| Серийный      | 00000000001      | (1)      | Марка  | Форт.                |
| номер         | 55555555001      | (1)      | марка  | ¥орд                 |
| СКЗИ          | 1234567890123450 | (6)      | Модель | Транзит              |

| Данные калибровки  |            |                      |            |  |  |  |  |
|--------------------|------------|----------------------|------------|--|--|--|--|
| Дата<br>калибровки | 29.08.2014 | Тип шины             | 215/70 R15 |  |  |  |  |
| w [имп/км]         | 64000      | Пробег ДО [км]       | 888888.8   |  |  |  |  |
| k [имп/км]         | 4000       | Пробег ПОСЛЕ [км]    | 9999999.9  |  |  |  |  |
| L [мм]             | 1973       | Следующая калибровка | 28.06.2017 |  |  |  |  |

| Дополнительные сведения          |                                      |  |  |  |  |
|----------------------------------|--------------------------------------|--|--|--|--|
| Размещение установочной таблички | Стойка двери водителя                |  |  |  |  |
| Результат инспекции              | Положительный                        |  |  |  |  |
| Признаки манипуляции             | Нет                                  |  |  |  |  |
| Особые отметки                   | Эксплуатация только на территории РФ |  |  |  |  |

ФИО мастера

Зяблин К.П.

Подпись

М.П.

• Калибровочная табличка (label.pdf)

| ООО "Название",<br>г. Москва, ул.<br>Б. Новодмитровская,<br>д. 14, стр. 2<br>Номер: РФ 1234 | УПИ<br>Бансцортно<br>с редство<br>с КЗИ<br>Тах.№ | X8930064790AC4451<br>AB868P 777<br>215/70 R15<br>1234567890123450<br>99999999001 | (1)<br>(6) | w= 64000<br>k= 4000<br>L= 1973<br>калибр.:<br>29.08.2014 | ATON |
|---------------------------------------------------------------------------------------------|--------------------------------------------------|----------------------------------------------------------------------------------|------------|----------------------------------------------------------|------|
|---------------------------------------------------------------------------------------------|--------------------------------------------------|----------------------------------------------------------------------------------|------------|----------------------------------------------------------|------|

127015, Москва, ул. Б. Новодмитровская, дом 14, стр. 4 www.atoldrive.ru